## LOGIC SYSTEMS

# JPK.guru Creator (generowanie JPK) Instrukcja Użytkownika

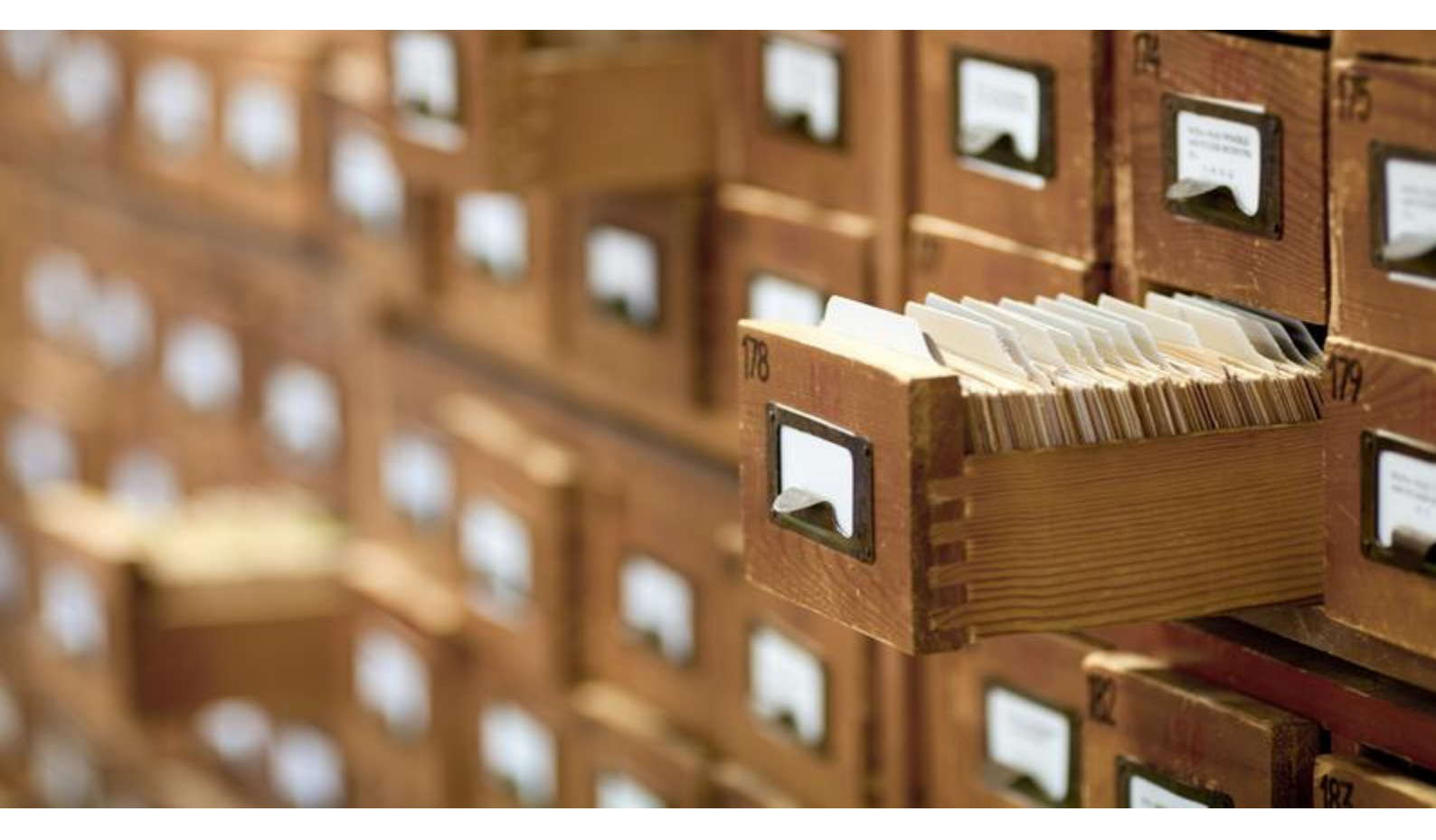

Wersja: 2017-09-28 Przygotował: Adam Adamowicz

Logic Systems sp. z o.o. UI. Wały Piastowskie 1/1104 80-855 Gdańsk, Poland www.logicsystems.com.pl

## Spis treści

| 1 | WST  | ĘP                                         | 3  |
|---|------|--------------------------------------------|----|
| 2 | INST | ALACJA I WYMAGANIA                         | 4  |
| 3 | PIER | WSZE URUCHOMIENIE PROGRAMU                 | 5  |
| 4 | PRZ  | GOTOWANIE PLIK JPK                         | 6  |
| 5 | STRU | JKTURA PLIKÓW EXCEL                        | 14 |
|   | 5.1  | Księgi rachunkowe – JPK_KR                 | 14 |
|   | 5.2  | WYCIĄG BANKOWY – JPK_WB                    | 14 |
|   | 5.3  | MAGAZYN – JPK_MAG                          | 14 |
|   | 5.4  | EWIDENCJA ZAKUPU I SPRZEDAŻY VAT – JPK_VAT | 15 |
|   | 5.5  | FAKTURY VAT – JPK_FA                       | 15 |
|   |      |                                            |    |

## 1 Wstęp

Jednolity Plik Kontrolny (w skrócie JPK) jest standardem definiującym postać danych przekazywanych organom podatkowym i kontroli skarbowej podczas czynności sprawdzających, kontroli podatkowych, postępowania podatkowego i kontrolnego.

Dane przekazywane są w postaci plików XML o ściśle zdefiniowanej strukturze – ze względu na poziom jej skomplikowania ręczne przygotowanie pliku z posiadanych danych jest prawie niemożliwe.

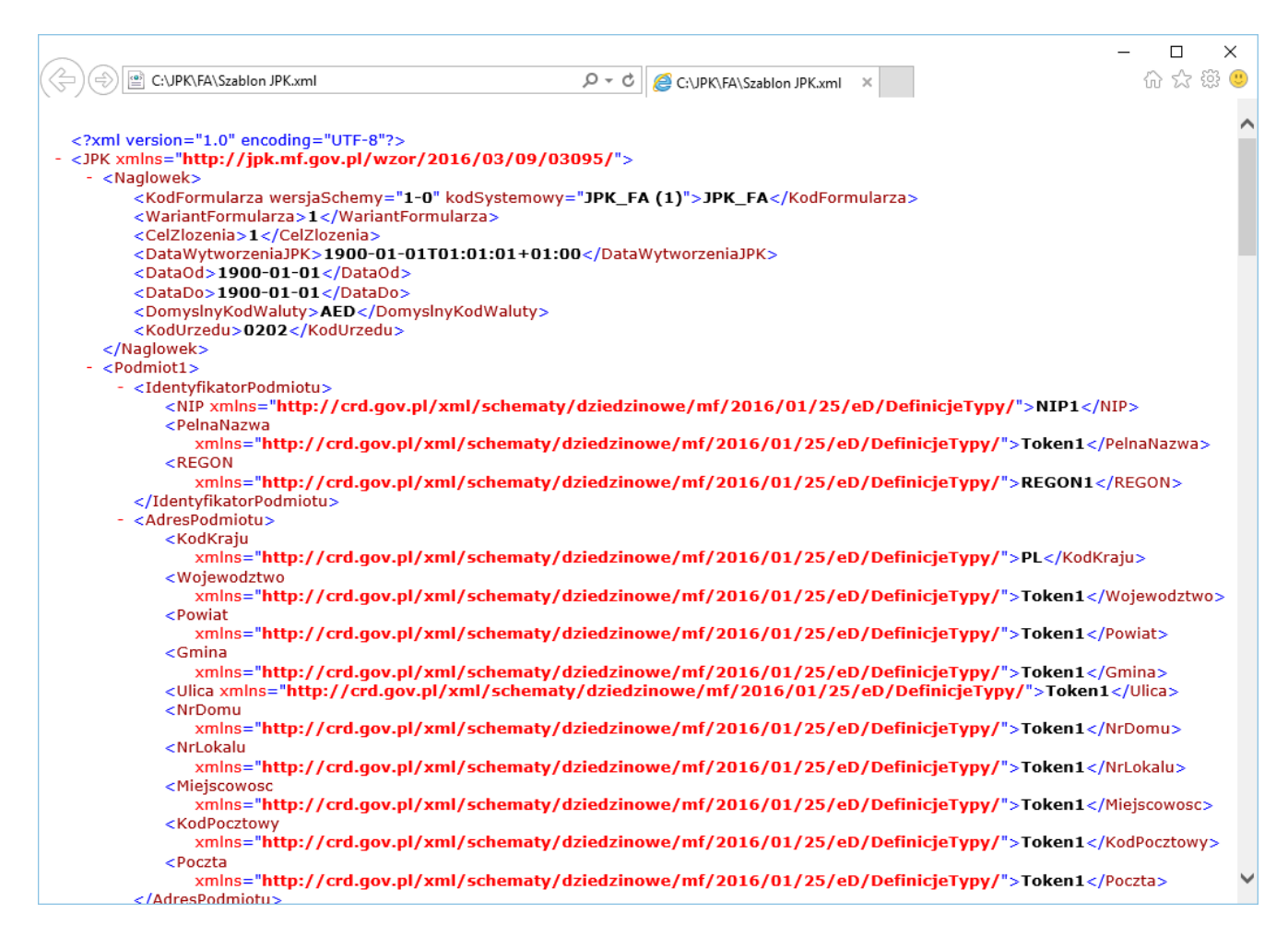

Rozwiązaniem jest narzędzie JPK.guru Creator, które pozwala na przygotowanie danych w prostym w obsłudze arkuszu Excela i jego konwersję do formatu spełniającego wymagania JPK. Dodatkowo aplikacja weryfikuje techniczną poprawność danych (m.in. czy daty i kwoty zapisane są w prawidłowym formacie).

## 2 Instalacja i wymagania

Program JPK.guru Creator wymaga do pracy:

- .Net Framework w wersji przynajmniej 4.0
- Microsoft Excel 2007 lub nowszy
- Windows 7 lub nowszy

Program dostarczany jest w wersji przenośnej w dwóch formach:

- w wersji spakowanej do archiwum .zip, którą wystarczy wypakować do wybranego folderu
- w wersji z instalatorem, która może sama utworzyć skróty w menu start i pulpicie, wymaga ona uprawnień administratora na komputerze użytkownika.

Program JPK.guru Creator obsługuje dane z następujących obszarów:

- Księgi rachunkowe,
- Wyciągi bankowe,
- Magazyn (przyjęcia, wydania na zewnątrz, rozchód wewnętrzny, przesunięcia międzymagazynowe),
- Ewidencja zakupu i sprzedaży VAT,
- Faktury VAT,
- Księga przychodów i rozchodów,
- Ewidencja przychodów.

Wersja programu 1.8 obsługuje pliki JPK zgodne ze specyfikacją opublikowaną dnia 01.02.2017 przez Ministerstwo Finansów. Specyfikacja dostępna jest na stronie Ministerstwa.

## 3 Pierwsze uruchomienie programu

Po pierwszym uruchomieniu programu zalecane jest uzupełnienie danych firmy. Dane te będą automatycznie wstawiane do generowanych szablonów, dzięki temu użytkownik nie musi wprowadzać ich do generowanych szablonów.

| > JPK.guru Creator 1.8 - Licencja dla: Logic Systems sp. z o.o. |              |          |  |  |  |  |  |
|-----------------------------------------------------------------|--------------|----------|--|--|--|--|--|
| NIP: 111111111 Y Edytuj dane firmy                              |              | ENG   PL |  |  |  |  |  |
| Przygotuj JPK                                                   | Przetwórz    |          |  |  |  |  |  |
| Nowy Szablon 👻 Otwórz 👻                                         | Excel do JPK |          |  |  |  |  |  |
|                                                                 |              |          |  |  |  |  |  |
|                                                                 |              |          |  |  |  |  |  |
| Twoja licencja jest ważna jeszcze przez 333 dni                 |              | Pomoc    |  |  |  |  |  |

W celu wprowadzanie danych firmy należy kliknąć przycisk Edytuj dane firmy,

oraz wprowadzić wszystkie dane w nowym oknie.

| > JPK.guru Creator 1.8 |                          | ×                                  |  |  |  |  |  |  |
|------------------------|--------------------------|------------------------------------|--|--|--|--|--|--|
| Pełna nazwa            | Logic Systems sp. z o.o. |                                    |  |  |  |  |  |  |
| NIP                    | 11111111                 |                                    |  |  |  |  |  |  |
| REGON                  | 23456789                 |                                    |  |  |  |  |  |  |
|                        |                          |                                    |  |  |  |  |  |  |
| Ulica                  | Wały Piastowskie         |                                    |  |  |  |  |  |  |
| Nr domu                | 1                        |                                    |  |  |  |  |  |  |
| Nr lokalu              | 1104                     |                                    |  |  |  |  |  |  |
| Miejscowość            | Gdańsk                   |                                    |  |  |  |  |  |  |
| Kod pocztowy           | 80-855                   |                                    |  |  |  |  |  |  |
| Poczta                 | Gdańsk                   |                                    |  |  |  |  |  |  |
| Gmina                  | Gdańsk                   |                                    |  |  |  |  |  |  |
| Powiat                 | Gdańsk                   |                                    |  |  |  |  |  |  |
| Województwo            | Pomorskie                |                                    |  |  |  |  |  |  |
| Kod kraju              | PL - POLSKA              | ~                                  |  |  |  |  |  |  |
|                        |                          |                                    |  |  |  |  |  |  |
| Domyślny kod waluty    | PLN                      | - Marine Contraction (Contraction) |  |  |  |  |  |  |
| Kod urzędu             | 2271                     |                                    |  |  |  |  |  |  |
|                        | Zapisz Anuluj            |                                    |  |  |  |  |  |  |

Po kliknięciu **Zapisz** dane zostaną zapamiętane. Można je w każdej chwili zmodyfikować, wystarczy ponownie kliknąć **Edytuj dane firmy**. W przypadku zakupu programu do obsługi większej ilości NIP-ów, najpierw w programie, w polu NIP należy wybrać numer podmiotu, dla którego chcemy wprowadzić lub zmodyfikować dane. Numer(y) NIP są wbudowane w program i nie ma możliwości ich zmiany.

## 4 Przygotowanie pliku JPK

W przypadku obsługi większej ilości NIP-ów w pierwszej kolejności należy wybrać NIP podmiotu, dla którego przygotowywany jest plik JPK.

Szablon służy do przygotowania pliku programu Microsoft Excel (.xlsx) dostosowanego do struktury pliku JPK.

### Przygotowanie szablonu

Aby przygotować szablon, w pierwszym kroku należy uruchomić program JPK.guru Creator przy pomocy skrótu w menu start lub ikony na pulpicie.

| JPK.guru Creator 1.8 - Licencja dla: Logic Systems sp. z o.o. |              |  |  |  |  |  |  |
|---------------------------------------------------------------|--------------|--|--|--|--|--|--|
| NIP: 111111111 × Edytuj dane firmy                            | ENG   PL     |  |  |  |  |  |  |
| Przygotuj JPK Przetwórz                                       |              |  |  |  |  |  |  |
| Nowy Szablon 💌 Otwórz 👻 Excel do JPK 💌                        |              |  |  |  |  |  |  |
|                                                               |              |  |  |  |  |  |  |
|                                                               |              |  |  |  |  |  |  |
| Twoja licencja jest ważna jeszcze przez 333 dni               | <u>Pomoc</u> |  |  |  |  |  |  |

Dalej należy wybrać typ szablonu, który odpowiada typowi pliku JPK jaki chcemy wygenerować. W programie możliwe są dwa sposoby wybrania szablonu.

W pierwszym (uproszczonym), należy kliknąć symbol rozwinięcia listy (skierowany w dół trójkąt) po prawej stronie przycisku **Nowy szablon**.

|        | ru Creator 1.8 - Licencja dla: Logic Systems sp. z o.o. | ×     |
|--------|---------------------------------------------------------|-------|
| NIP: 1 | <u>ENG</u>   <u>PL</u>                                  |       |
| Przygo | Przetwórz                                               |       |
| Now    | y Szablon 🗶 Otwórz 🖌 🗸                                  |       |
|        | Ewidencja zakupu i sprzedaży JPK VAT (wariant 2)        |       |
|        | Księgi rachunkowe JPK KR (wariant 1)                    |       |
|        | Magazyn JPK MAG (wariant 1)                             |       |
| Two    | Wyciąg bankowy JPK WB (wariant 1)                       | Pomoc |
|        | Faktury VAT JPK FA (wariant 1)                          |       |
|        | Księga przychodów i rozchodów JPK PKPIR (wariant 2)     |       |
|        | Ewidencja przychodów JPK EWP (wariant 1)                |       |

Następnie wybieramy lokalizację na dysku oraz klikamy przycisk **Zapisz**. Spowoduje to utworzenie pliku MS Excel we wskazanej lokalizacji. Dodatkowo program automatycznie otworzy świeżo wygenerowany szablon.

Alternatywnie możemy kliknąć w przycisk **Nowy Szablon**, co poskutkuje pokazaniem się okna, w którym dostępna będzie lista szablonów.

|                | eator 1.8                            |                     | ×          |
|----------------|--------------------------------------|---------------------|------------|
| Typ pliku JPK: |                                      |                     |            |
| Ewidencja zak  | cupu i sprzedaży JPK_VAT (wariant 2) |                     |            |
| Księgi rachun  | kowe JPK_KR (wariant 1)              |                     |            |
| Magazyn JPK    | _MAG (wariant 1)                     |                     |            |
| Wyciąg banko   | owy JPK_WB (wariant 1)               |                     |            |
| Faktury VAT J  | PK_FA (wariant 1)                    |                     |            |
| Księga przych  | odów i rozchodów JPK_PKPIR (wariant  | 2)                  |            |
| Ewidencja prz  | ychodów JPK_EWP (wariant 1)          |                     |            |
| Nazwa pliku:   |                                      |                     | Przeglądaj |
| Lokalizacja:   | C:\Users\adamadamowicz\Document      | s\JPK.guru\Creator\ |            |
| 🖌 Otwórz utv   | vorzony szablon                      | ОК                  | Anuluj     |

W oknie tym zaznaczamy interesujący nas szablon oraz wskazujemy lokalizację, w jakiej chcemy zapisać nowy plik Excel. W celu zmiany lokalizacji należy kliknąć **Przeglądaj**, wskazać lokalizację na dysku oraz kliknąć **Zapisz**.

Dodatkowo możemy zdecydować, czy otworzy się od razu nowo utworzony szablon poprzez pole wyboru. Jak już mamy wszystko wybrane klikamy **OK**, co spowoduje zapisanie szablonu na dysku.

#### Wprowadzenie danych

Do tak przygotowanego szablonu możemy zacząć wprowadzać dane. W pierwszej zakładce (dla każdego szablonu jest to **Nagłówek**) wprowadzamy podstawowe informacje. W przypadku wypełnienia danych firmy w programie, część z danych będzie już wypełniona.

Kolejne arkusze (ich liczba różni się w zależności od typu pliku JPK dla którego przygotowujemy dane) zawierają strukturę tabelaryczną przygotowaną do wprowadzenia danych.

Ostatni arkusz stanowią statusy kontrolne danych. Arkusz ten różni się w zależności od typu JPK. Najważniejszą informacją na arkuszu jest ilość błędów w arkuszach z danymi oraz treść błędów z arkusza **Nagłówek**.

Wszystkie arkusze zostały szczegółowo opisane w punkcie 5.

Poniżej znajduje się instrukcja wprowadzania danych do szablonu JPK VAT.

|    | A                                                   | В       | С | D                       | E                |                | F | G |
|----|-----------------------------------------------------|---------|---|-------------------------|------------------|----------------|---|---|
| 1  |                                                     |         |   |                         |                  |                |   |   |
|    |                                                     |         |   |                         |                  |                |   |   |
| 2  |                                                     |         |   |                         |                  |                |   |   |
|    |                                                     |         |   |                         |                  |                |   |   |
| 3  |                                                     |         |   |                         |                  |                |   |   |
|    | Data wytworzenia JPK                                |         |   |                         |                  |                |   |   |
| 4  | Kod formularza                                      |         |   | Pełna nazwa             |                  |                |   |   |
| 5  | Form code JPK V                                     | AT      |   | Full name               | Logic Syste      | ems sp. z o.o. |   |   |
| -  | Kod systemowy                                       |         |   | NIP                     |                  |                |   |   |
| 6  | System code JPK_V                                   | AT (2)  |   | Tax registration number | 111111111        |                |   |   |
|    | Wersja schemy                                       |         |   | REGON                   | •                |                |   |   |
| 7  | Schema version 1-0                                  |         |   | REGON                   | 123456789        |                |   |   |
|    | Wariant formularza                                  |         |   |                         |                  |                |   |   |
| 8  | Form version 2                                      |         |   | 1.02                    |                  | _              |   |   |
| 0  |                                                     |         |   | Ulica                   | Walu Diastawakia |                |   |   |
| 9  |                                                     |         |   | Street name             | wary Plastowskie |                |   |   |
| 10 | Submission purpose                                  |         |   | Building number         | 1                |                |   |   |
| 10 |                                                     | ÷       |   | Nr lokalu               |                  |                |   |   |
| 11 |                                                     |         |   | Address detail          | 1104             |                |   |   |
|    | Data od                                             |         |   | Miejscowość             |                  |                |   |   |
| 12 | Start date                                          |         |   | City                    | Gdańsk           |                |   |   |
|    | Data do                                             |         |   | Kod pocztowy            |                  |                |   |   |
| 13 | End date                                            |         |   | Postal code             | 80-855           |                |   |   |
|    |                                                     |         |   | Poczta                  | Odefels          |                |   |   |
| 14 | Domyélny kod woluty                                 |         |   | Post                    | Gdansk           |                |   |   |
| 15 | Default currency code PLN                           |         |   | Commune                 | Gdańsk           |                |   |   |
| 10 | Delaan currency coud I EN                           |         |   | Powiat                  | ouunon           |                |   |   |
| 16 |                                                     |         |   | Country                 | Gdańsk           |                |   |   |
|    | Kod urzędu                                          |         |   | Województwo             |                  |                |   |   |
| 17 | Office code 2271                                    |         |   | Voivodeship             | Pomorskie        |                |   |   |
|    |                                                     |         |   | Kod kraju               |                  |                |   |   |
| 18 |                                                     |         |   | Country code            | PL               |                |   |   |
| 19 |                                                     |         |   |                         |                  |                |   |   |
| 20 | Pola uzupełniane przez Ji<br>Fielde filled by IPK a | PK.guru |   |                         |                  |                |   |   |
| 20 | Polo obowiozkowo                                    | uiu     |   |                         |                  |                |   |   |
| 21 | Required fields                                     |         |   |                         |                  |                |   |   |
|    | Pola opcjonalne                                     |         |   |                         |                  |                |   |   |
| 22 | Optional fields                                     |         |   |                         |                  |                |   |   |

Jak widzimy na powyższym ekranie dane takie jak: Pełna nazwa, Adres firmy zostały automatycznie wypełnione danymi wpisanymi wcześniej w programie. Z danych, które musimy wypełnić pozostały nam: Cel złożenia (1 – złożenie po raz pierwszy, 2 – korekta JPK) oraz daty początku i końca okresu, którego dotyczy JPK. Data wytworzenia JPK zostanie wstawiona w momencie przetwarzania pliku Excel do JPK.

|    | А                     | В                | С |            | D              | E                |                  |        | F | G |
|----|-----------------------|------------------|---|------------|----------------|------------------|------------------|--------|---|---|
| 1  |                       |                  |   |            |                |                  |                  |        |   |   |
|    |                       |                  |   | IDK        | νΔτ            |                  |                  |        |   |   |
| 2  |                       |                  |   |            |                |                  |                  |        |   |   |
|    |                       |                  |   |            |                |                  |                  |        |   |   |
| 3  | Data us turamania IDK |                  |   |            |                |                  |                  |        |   |   |
| 4  | IPK creation date     |                  |   |            |                |                  |                  |        |   |   |
| -  | Kod formularza        |                  |   |            | Pełna nazwa    |                  |                  |        |   |   |
| 5  | Form code             | JPK VAT          |   |            | Full name      | I                | ogic Systems sp. | Z 0.0. |   |   |
|    | Kod systemowy         | -                |   |            | NIP            |                  |                  |        |   |   |
| 6  | System code           | JPK_VAT (2)      |   | Tax regist | ration number  | 111111111        |                  |        |   |   |
|    | Wersja schemy         |                  |   |            | REGON          |                  |                  |        |   |   |
| 7  | Schema version        | 1-0              |   |            | REGON          | 123456789        |                  |        |   |   |
| 0  | Vvariant formularza   | 2                |   |            |                |                  |                  |        |   |   |
| 0  | I UTTI VEISIUTI       | 2                |   |            | Ulica          |                  |                  |        |   |   |
| 9  |                       |                  |   |            | Street name    | Wałv Piastowskie |                  |        |   |   |
|    | Cel złożenia          |                  |   |            | Nr domu        | ĺ.               |                  |        |   |   |
| 10 | Submission purpose    | 1                |   | Bu         | uilding number | 1                |                  |        |   |   |
|    |                       |                  |   |            | Nr lokalu      |                  |                  |        |   |   |
| 11 |                       |                  |   |            | Address detail | 1104             |                  |        |   |   |
| 12 | Data od<br>Stort doto | 01 09 2017       |   |            | Miejscowosc    | Gdońsk           |                  |        |   |   |
| 12 | Data do               | 01.06.2017       |   |            | Kod pocztowy   | Guarisk          |                  |        |   |   |
| 13 | End date              | 31.08.2017       |   |            | Postal code    | 80-855           |                  |        |   |   |
|    |                       |                  | • |            | Poczta         |                  |                  |        |   |   |
| 14 |                       |                  |   |            | Post           | Gdańsk           |                  |        |   |   |
|    | Domyślny kod waluty   |                  |   |            | Gmina          |                  |                  |        |   |   |
| 15 | Default currency code | PLN              |   |            | Commune        | Gdańsk           |                  |        |   |   |
| 16 |                       |                  |   |            | Powiat         | Gdańsk           |                  |        |   |   |
| 10 | Kod urzedu            |                  |   |            | Województwo    | Oudrisk          |                  |        |   |   |
| 17 | Office code           | 2271             |   |            | Voivodeship    | Pomorskie        |                  |        |   |   |
|    |                       |                  |   |            | Kod kraju      |                  |                  |        |   |   |
| 18 |                       |                  |   |            | Country code   | PL               |                  |        |   |   |
| 19 |                       |                  |   |            |                |                  |                  |        |   |   |
| 20 | Pola uzupełnian       | e przez JPK.guru |   |            |                |                  |                  |        |   |   |
| 20 | Fields filled         | by JPK.guru      |   |            |                |                  |                  |        |   |   |
| 21 | Require               | ed fields        |   |            |                |                  |                  |        |   |   |
|    | Pola op               | cjonalne         |   |            |                |                  |                  |        |   |   |
| 22 | Option                | al fields        |   |            |                |                  |                  |        |   |   |

Po wprowadzeniu wszystkich wymaganych pól, możemy przejść do kolejnej zakładki: Sprzedaż.

W zakładce tej wprowadzamy dane dotyczące faktur ewidencji sprzedaży (faktury na podstawie których wyliczany jest podatek należny). Wygląd zakładki po wprowadzeniu przykładowych danych:

|    | А              | В               | С                 | D                 | E                 | F                 | G                 | Н                | I         |    |
|----|----------------|-----------------|-------------------|-------------------|-------------------|-------------------|-------------------|------------------|-----------|----|
|    | Liczba wierszy | Podatek Należny |                   |                   |                   |                   |                   |                  | Suma K_10 | St |
| 1  | Row count      | Tax due         |                   |                   |                   |                   |                   |                  | Sum K_10  | Su |
| 2  | 0              | 231,80          |                   |                   |                   |                   |                   |                  | 0,00      | 5  |
| 3  |                |                 |                   |                   |                   |                   |                   |                  |           |    |
|    |                |                 | Nr Kontrahenta    | Nazwa Kontrahenta |                   |                   | Data Wystawienia  | Data Sprzedaży   |           |    |
| 4  | Error 🔽        | No. 💌           | Contractor no.  🔽 | Contractor Name   | Contractor Addres | Proof of sale 🛛 🔽 | Date of issue 📃 💌 | Date of sale 💿 💌 | K_10 🛛    | ĸ  |
| 5  |                |                 | 1111111111        | KKKKKKKKKK        | AAAAAAAA          | 111/2017          | 03.01.2017        | 03.01.2017       | 0,00      | ו  |
| 6  |                |                 | 2222222222        | LLLLLLLL          | BBBBBBB           | 222/2017          | 05.01.2017        | 05.01.2017       | 0,00      | ו  |
| 7  |                |                 | 3333333333        | MMMMMMM           | 222222222222222   | 333/2017          | 07.01.2017        | 07.01.2017       | 0,00      | )  |
| 8  |                |                 | 44444444          | NNNNNNNN          | DDDDDDD           | 444/2017          | 09.01.2017        | 09.01.2017       | 0,00      | ]  |
| 9  |                |                 | 5555555555        | 00000000          | EEEEEEEEE         | 555/2017          | 11.01.2017        | 11.01.2017       | 0,00      | ו  |
| 10 |                |                 | 6666666666        | PPPPPPPP          | FFFFFF            | 666/2017          | 13.01.2017        | 13.01.2017       | 0,00      | ו  |
| 11 |                |                 | 7777777777        | RRRRRRR           | GGGGG             | 777/2017          | 15.01.2017        | 15.01.2017       | 0,00      | ון |
| 12 |                |                 | 888888888888      | SSSSSSS           | ННННННННН         | 888/2017          | 17.01.2017        | 17.01.2017       | 0,00      | ו  |
| 13 |                |                 | 99999999          | тттттттт          |                   | 999/2017          | 19.01.2017        | 19.01.2017       | 0,00      | ו  |
| 14 |                |                 | 12345678          | ບບບບບບ            | 1111111111111     | 101010/2017       | 21.01.2017        | 21.01.2017       | 0,00      | ון |
| 15 |                |                 |                   |                   |                   |                   |                   |                  |           |    |
| 16 |                |                 |                   | ľ                 |                   |                   |                   |                  |           |    |

Pola oznaczone kolorem szarym są uzupełniane automatycznie, kolumna **Lp. Sprzedaży** zostanie automatycznie uzupełnione w momencie przetwarzania danych przez program.

W taki Sam sposób wstawiamy dane do zakładki Zakup.

| -  |                |                   |                  |                   |                  |                       |                  |                  |           |     |
|----|----------------|-------------------|------------------|-------------------|------------------|-----------------------|------------------|------------------|-----------|-----|
|    | A              | В                 | С                | D                 | E                | F                     | G                | Н                |           | 4   |
|    | Liczba wierszy | Podatek Naliczony |                  |                   |                  |                       |                  |                  | Suma K_43 | S   |
| 1  | Row count      | Input tax         |                  |                   |                  |                       |                  |                  | Sum K_43  | S   |
| 2  | 0              | 129,22            |                  |                   |                  |                       |                  |                  | 0         | ,00 |
| 3  |                |                   |                  |                   |                  |                       |                  |                  |           |     |
|    | Błąd           | Lp Zakupu         |                  | Nazwa Dostawcy    | Adres Dostawcy   | Dowód Zakupu          | Data Zakupu      | Data Wpływu      |           |     |
| 4  | Error 🔽        | Purchase no. 💿 🔽  | Supplier no. 🛛 🔽 | Supplier Name 🛛 💌 | Supplier Address | Proof of purchase 🛛 🔽 | Date of purchase | Date of impact 💌 | K_43      | ✓ K |
| 5  |                |                   | TREWQ            | <u>ZZZZZZ</u>     | ZZZZZZ           | 100/2017              | 05.01.2017       | 05.01.2017       | 0         | ,00 |
| 6  |                |                   | UYTREW           | YYYYYYY           | YYYYYYY          | 200/2017              | 07.01.2017       | 07.01.2017       | 0,        | ,00 |
| 7  |                |                   | KJHGFDS          | XXXXXXXXX         | XXXXXXXXX        | 300/2017              | 09.01.2017       | 09.01.2017       | 0,        | ,00 |
| 8  |                |                   | LKJHGFDS         | www.www.www       | www.www.www      | 400/2017              | 11.01.2017       | 11.01.2017       | 0,        | ,00 |
| 9  |                |                   | LKJHGFDEEE       | VVVVVVVV          | VVVVVVVV         | 500/2017              | 13.01.2017       | 13.01.2017       | 0,        | ,00 |
| 10 |                |                   | IUYTGV C         | υυυυυυυυ          | υυυυυυυυ         | 600/2017              | 15.01.2017       | 15.01.2017       | 0,        | ,00 |
| 11 |                |                   | POIUYTRFCV       | TTTTTTTTTTTTT     | TTTTTTTTTTTT     | 700/2017              | 17.01.2017       | 17.01.2017       | 0         | ,00 |
| 12 |                |                   |                  |                   |                  |                       |                  |                  |           |     |
| 13 |                |                   |                  | T                 |                  |                       |                  |                  |           |     |

Tak przygotowane arkusze gotowe są do przetworzenia do pliku JPK, w tym celu zapisujemy i zamykamy plik Excel.

### Generowanie pliku JPK

Wracamy do programu JPK.guru Creator, na którym klikamy w przycisk **Excel do JPK**. Podobnie jak przy przygotowywaniu szablonu możemy skorzystać z uproszczonej ścieżki poprzez kliknięcie w symbol rozwinięcia listy (skierowany w dół trójkąt). Spowoduje to pokazanie się listy 5 ostatnich otwieranych, przetwarzanych plików (czyli pliki które otworzyliśmy klikając w przycisk **Otwórz** lub przetworzyliśmy przy użyciu przycisku **Excel do JPK**).

| > JPK.guru Creator 1.8 - Licencja dla: Logic Syster   NIP: 111111111   Przygotuj JPK   Nowy Szablon   Votwórz | Przetwórz – | X<br>ENG   PL<br>Excel do JPK V<br>C:\Users\adamadamowicz\Docume | nts\JPK.guru\Creator\JPKVAT_1_0.xlsx |
|----------------------------------------------------------------------------------------------------|-------------|------------------------------------------------------------------|--------------------------------------|
| Twoja licencja jest ważna jeszcze przez 333 dni                                                               |             | <u>Pomoc</u>                                                     |                                      |

W przypadku, gdyby naszego pliku nie było na liście klikamy w przycisk **Excel do JPK**, dzięki któremu będziemy mogli wybrać plik zapisany na dysku.

Jeżeli wprowadzone dane będą poprawne pokaże się okno, w którym należy wskazać lokalizację oraz nazwę pliku JPK.

| <>> Zapisywanie jako                                                                                                    |                                 |                                               |             |                   | ×      |
|----------------------------------------------------------------------------------------------------|---------------------------------|-----------------------------------------------|-------------|-------------------|--------|
| $\leftarrow$ $\rightarrow$ $\checkmark$ $\uparrow$                                                                                                    | > Ten komputer > Dokumenty > JP | K.guru > Pliki                                | ٽ ~         | Przeszukaj: Pliki | م      |
| Organizuj 👻 🛛 N                                                                                                    | lowy folder                     |                                               |             |                   | EE • ? |
| Szybki dostęp Pulpit Pobrane Dokumenty Obrazy JPK baza-wiedzy Creator Nowy folder tutorial ConeDrive Ten komputer Dokumenty Vysk sieciow Nazwa pliku: | Nazwa                           | Data modyfikacji<br>Żadne elementy nie pasuji | Typ Rozmiar |                   |        |
| Zapisz jako <u>t</u> yp:                                                                                                    | Pliki XML (*.xml)               |                                               |             |                   | ~      |
| 🔺 Ukryj foldery                                                                                                    |                                 |                                               |             | <u>Z</u> apisz    | Anuluj |

Po wskazaniu lokalizacji klikamy przycisk **Zapisz**, po czym program zapyta, czy chcemy otworzyć lokalizację, w której zapisany został plik JPK.

| Otwieranie pliku                 |                    | ×              |
|----------------------------------|--------------------|----------------|
| Poprawnie wygenerowano plik JPK. | Czy chcesz otworzy | ć lokalizację? |
|                                  | Tak                | <u>N</u> ie    |

Po wygenerowaniu pliku JPK, zalecane jest sprawdzenie statusu danych w pliku Excel. W tym celu otwieramy plik z wykorzystaniem przyciska **Otwórz** (tak samo jak wcześniej możemy skorzystać z listy, która pokazuje się po kliknięciu w symbol rozwijania listy).

| > JPK.guru Creator 1.8 - Licencja | ×                       |                                 |              |
|-----------------------------------|-------------------------|---------------------------------|--------------|
| NIP: 111111111 × Edy              | /tuj dane firmy         | ENG                             | <u>PL</u>    |
| Przygotuj JPK                     | Przetwó                 | rz                              |              |
| Nowy Szablon 👻 Otw                | vórz 💌                  | Excel do JPK 🛛 🕶                |              |
|                                   | :\Users\adamadamowicz\[ | Documents\JPK.guru\Creator\JPKV | /AT_1_0.xlsx |
|                                   |                         |                                 |              |
|                                   |                         | -                               |              |
| Twoja licencja jest ważna jeszcze | przez 333 dni           | <u>P</u>                        | omoc         |

W pliku Excel przechodzimy do zakładki **Walidacja**, gdzie sprawdzamy statusy danych.

|    | ٨                                            | D                                         | 6                                     | D       |
|----|----------------------------------------------|-------------------------------------------|---------------------------------------|---------|
|    | A                                            | B                                         |                                       | D       |
| 1  | Biędy                                        | Tresc błędu                               | llosc błędow w tabeli                 |         |
| 2  | Nagłowek                                     | ļ                                         | <u>.</u>                              | Ok      |
| 3  | Podmiot                                      |                                           |                                       | Ok      |
| 4  | Sprzedaz                                     |                                           | 0                                     | Ok      |
| 5  | Sprzedaż Ctrl                                |                                           |                                       | Ok      |
| 6  | Zakup                                        |                                           | 0                                     | Ok      |
| 1  | Zakup Ctrl                                   |                                           |                                       | Ok      |
| 8  |                                              | Current and the last                      | Current and the second second         |         |
| 9  | Sprzedaż                                     | suma wartości z<br>poszczególnych wierszy | suma poprana z sum<br>kontrolnych JPK | Status  |
| 10 | Wartości netto                               | poulologoinjon monelj                     |                                       | otatas  |
| 11 | Stawka zw                                    | 0.00                                      |                                       |         |
| 12 | Stawka 2w                                    | 0,00                                      |                                       |         |
| 12 | Stawka 5%                                    | 0,00                                      |                                       |         |
| 14 | Stawka 0%                                    | 0,00                                      |                                       |         |
| 14 | Stawka 22%                                   | 1 007 90                                  |                                       |         |
| 16 | Stawka 2370                                  | 1007,00                                   |                                       |         |
| 17 |                                              |                                           |                                       |         |
| 10 | Stawka 50/                                   | 0.00                                      |                                       |         |
| 10 | Stawka 9%                                    | 0,00                                      |                                       |         |
| 20 | Stawka 22%                                   | 0,00                                      |                                       |         |
| 20 | Slawka 23%                                   | 231,80                                    |                                       |         |
| 21 | Cumu kenérelne                               |                                           |                                       |         |
| 22 | Sumy kontroine                               | 40                                        | 40                                    | 01      |
| 23 | Liczba wierszy                               | 10                                        | 10                                    |         |
| 24 | Podalek halezhy                              | 231,80                                    | 231,80                                | UK      |
| 20 |                                              | Suma wartości z                           | Suma pobrana z sum                    |         |
| 26 | Zakup                                        | poszczególnych wierszy                    | kontrolnych JPK                       | Status  |
| 27 | Wartości netto                               | , , , , , , , , , , , , , , , , , , , ,   |                                       |         |
| 28 | Środki trwałe                                | 0.00                                      |                                       |         |
| 29 | Nabycie towarów i usług pozostałych          | 561 75                                    |                                       |         |
| 30 |                                              |                                           |                                       |         |
| 31 | Wartości VAT                                 |                                           |                                       |         |
| 32 | Środki towałe                                | 0.00                                      |                                       |         |
| 33 | Nabycie towarów i usług pozostałych          | 129.22                                    |                                       |         |
| 34 | Korekta - środki trwałe                      | 0.00                                      |                                       |         |
| 35 | Korekta od pozosteatych nabyć                | 0,00                                      |                                       |         |
| 36 | Korekta o której mowa w art 89b ust 1 ustawy | 0,00                                      |                                       |         |
| 37 | Korekta o której mowa w art 89b ust 4 ustawy | 0,00                                      |                                       |         |
| 38 | resona, o neroj nona ir un obb ust. Fustarry | 0,00                                      |                                       |         |
| 39 | Sumv kontrolne                               |                                           |                                       |         |
| 40 | Liczba wierszy                               | 7                                         | 7                                     | Ok      |
| 41 | Podatek naliczony                            | 129.22                                    | 129.22                                | Ok      |
| 42 |                                              | 120,22                                    | 120,22                                | 0       |
|    |                                              |                                           |                                       |         |
| 43 | Pola wyliczone przez Excel                   | * Dane w arkuszu "Walidacia"              | oraz kolumnach "Bład", uzupełniar     | ne sa w |

## Obsługa błędów w danych

Weryfikacja danych w programie JPK.guru Creator jest dwuetapowa. W pierwszym etapie sprawdzane jest czy wszystkie wymagane dane zostały uzupełnione.

| Błąd danych.                                                         | × |
|----------------------------------------------------------------------|---|
| W pliku Excel są błędy. Aby wygenerować plik JPK musisz je poprawić. |   |
| ОК                                                                   |   |

W celu sprawdzenia treści błędów musimy otworzyć plik Excel. Na arkuszu **Walidacja** widzimy podsumowanie błędów.

|   | B2 🔹 🖍 Pole [Cel Zlozenia] jest wymagane. |   |  |                            |                       |      |
|---|-------------------------------------------|---|--|----------------------------|-----------------------|------|
|   |                                           | А |  | В                          | С                     | D    |
| 1 | Błędy                                     |   |  | Treść błędu                | llość błędów w tabeli |      |
| 2 | Nagłówek                                  |   |  | Pole [Cel Zlozenia] jest w |                       | Błąd |
| 3 | Podmiot                                   |   |  |                            | Ĩ                     | Ok   |
| 4 | Sprzedaż                                  |   |  |                            | 2                     | Błąd |
| 5 | Sprzedaż Ctrl                             |   |  |                            |                       | Ok   |
| 6 | Zakup                                     |   |  |                            | 1                     | Błąd |
| 7 | Zakup Ctrl                                |   |  |                            |                       | Ok   |

Treści błędów które wystąpią w danych w arkuszu **Nagłówek** pokazywane są w arkuszu **Walidacja** i tak na powyższym ekranie widzimy, że pole Cel Złożenia nie został uzupełniony.

W celu sprawdzenia błędów w arkuszach **Sprzedaż** oraz **Walidacja**, musimy przejść do odpowiedniego arkusza i sprawdzić treści zapisane w kolumnie Błąd.

|                             | A9 🔹 🏂 Pole [Adres Dostawcy] jest wymagane. |                            |                                                                  |                                                                       |                                                            |                                                                      |           |  |  |
|-----------------------------|---------------------------------------------|----------------------------|------------------------------------------------------------------|-----------------------------------------------------------------------|------------------------------------------------------------|----------------------------------------------------------------------|-----------|--|--|
|                             | А                                           | В                          | С                                                                | D                                                                     | E                                                          | F                                                                    |           |  |  |
|                             | Liczba wierszy                              | Podatek Naliczony          |                                                                  |                                                                       |                                                            |                                                                      |           |  |  |
| 1                           | Row count                                   | Input tax                  |                                                                  |                                                                       |                                                            |                                                                      |           |  |  |
| 2                           | 7                                           | 129,22                     |                                                                  |                                                                       |                                                            |                                                                      |           |  |  |
| 3                           |                                             |                            | -                                                                |                                                                       |                                                            |                                                                      |           |  |  |
|                             | Błąd                                        | Lp Zakupu                  | Nr Dostawcy                                                      | Nazwa Dostawcy 📄                                                      | Adres Dostawcy                                             | Dowód Zakupu                                                         | Data Zak  |  |  |
| 4                           | Error 🔽                                     | Purchase no. 🛛 🔽           | Supplier no. 🛛 🔽                                                 | Supplier Name 🛛 🔽                                                     | Supplier Address                                           | Proof of purchase                                                    | Date of p |  |  |
|                             |                                             |                            |                                                                  |                                                                       |                                                            |                                                                      |           |  |  |
| 5                           |                                             | 1                          | TREWQ                                                            | 777777                                                                | 777777                                                     | 100/2017                                                             |           |  |  |
| 5<br>6                      |                                             | 1                          | TREWQ<br>UYTREW                                                  | ZZZZZZ<br>YYYYYYY                                                     | ZZZZZZ<br>YYYYYYY                                          | 100/2017<br>200/2017                                                 |           |  |  |
| 5<br>6<br>7                 |                                             | 1<br>2<br>3                | TREWQ<br>UYTREW<br>KJHGFDS                                       | ZZZZZZZ<br>YYYYYYYY<br>XXXXXXXXXX                                     | ZZZZZZ<br>YYYYYYY<br>XXXXXXXXX                             | 100/2017<br>200/2017<br>300/2017                                     |           |  |  |
| 5<br>6<br>7<br>8            |                                             | 1<br>2<br>3<br>4           | TREWQ<br>UYTREW<br>KJHGFDS<br>LKJHGFDS                           | ZZZZZZ<br>YYYYYYY<br>XXXXXXXXX<br>WWWWWWWWWW                          | ZZZZZZ<br>YYYYYYY<br>XXXXXXXXX<br>WWWWWWWWWW               | 100/2017<br>200/2017<br>300/2017<br>400/2017                         |           |  |  |
| 5<br>6<br>7<br>8<br>9       | Pole (Adres Dos                             | 1<br>2<br>3<br>4<br>5      | TREWQ<br>UYTREW<br>KJHGFDS<br>LKJHGFDS<br>LKJHGFDEEE             | ZZZZZZ<br>YYYYYYY<br>XXXXXXXXX<br>WWWWWWWWWWW<br>VVVVVVVVV            | ZZZZZZ<br>YYYYYYY<br>XXXXXXXXXX<br>WWWWWWWWWWW             | 100/2017<br>200/2017<br>300/2017<br>400/2017<br>500/2017             |           |  |  |
| 5<br>6<br>7<br>8<br>9<br>10 | Pole [Adres Dos                             | 1<br>2<br>3<br>4<br>5<br>6 | TREWQ<br>UYTREW<br>KJHGFDS<br>LKJHGFDS<br>LKJHGFDEEE<br>IUYTGV C | ZZZZZZ<br>YYYYYYY<br>XXXXXXXXX<br>WWWWWWWWWW<br>VVVVVVV<br>UUUUUUUUUU | ZZZZZZ<br>YYYYYYY<br>XXXXXXXXX<br>WWWWWWWWWWW<br>UUUUUUUUU | 100/2017<br>200/2017<br>300/2017<br>400/2017<br>500/2017<br>600/2017 |           |  |  |

Ze względu na to, że drugi etap walidacji danych odbywa się po poprawnym przejściu pierwszego etapu możliwa jest sytuacja, że po poprawieniu wszystkich błędów (komunikaty znikają dopiero przy kolejnej próbie przetworzenia danych), ponownie może pojawić się komunikat informujący o błędach.

| Błąd danych.                                                         | × |
|----------------------------------------------------------------------|---|
| W pliku Excel są błędy. Aby wygenerować plik JPK musisz je poprawić. |   |
| ОК                                                                   |   |

Otwieramy plik Excel, przechodzimy do zakładki, na której występuje błąd i sprawdzamy jego treść.

|    | A13                | • (* fx         | Element 'http://jpk.mf<br>nieprawidłowa przy u<br>'http://crd.gov.pl/xml/s<br>MaxLength | .gov.pl/wzor/2016/10/26<br>względnieniu jego typu<br>schematy/dziedzinowe/ | 3/10261/:NrKontrahenta<br>danych<br>mf/2016/01/25/eD/Defir | ' jest nieprawidłowy. W<br>nicjeTypy/:TNrldentyfika | /artość '1234567891234<br>acjiPodatkowej' - Rzecz | 45678912345678913;<br>ywista długość jest v | 2456789' jest<br>viększa niż wartość |
|----|--------------------|-----------------|-----------------------------------------------------------------------------------------|----------------------------------------------------------------------------|------------------------------------------------------------|-----------------------------------------------------|---------------------------------------------------|---------------------------------------------|--------------------------------------|
|    | А                  | В               | С                                                                                       | D                                                                          | E                                                          | F                                                   | G                                                 | Н                                           |                                      |
|    | Liczba wierszy     | Podatek Należny |                                                                                         |                                                                            |                                                            |                                                     |                                                   |                                             | Suma K_10                            |
| 1  | Row count          | Tax due         | _                                                                                       |                                                                            |                                                            |                                                     |                                                   |                                             | Sum K_10                             |
| 2  | 10                 | 231,80          | 0                                                                                       |                                                                            |                                                            |                                                     |                                                   |                                             | 0,00                                 |
| 3  |                    |                 |                                                                                         |                                                                            |                                                            |                                                     |                                                   |                                             |                                      |
|    | Bląd               | Lp Sprzedaży    | Nr Kontrahenta                                                                          | Nazwa Kontrahenta                                                          | Adres Kontrahenta                                          | Dowod Sprzedaży                                     | Data Wystawienia                                  | Data Sprzedazy                              |                                      |
| 4  | Error 💌            | No.             | Contractor no.                                                                          | Contractor Name 💌                                                          | Contractor Addres                                          | Proof of sale 🛛 💌                                   | Date of issue 🔄 💌                                 | Date of sale 🛛 💌                            | K_10 🔽                               |
| 5  |                    | 1               | 1111111111                                                                              | KKKKKKKKKK                                                                 | АЛАЛАЛАЛ                                                   | 111/2017                                            | 03.01.2017                                        | 03.01.2017                                  | 0,00                                 |
| 6  |                    | 2               | 2222222222                                                                              | LLLLLLLL                                                                   | BBBBBBB                                                    | 222/2017                                            | 05.01.2017                                        | 05.01.2017                                  | 0,00                                 |
| 7  |                    | 3               | 33333333333                                                                             | MMMMMMM                                                                    | 2222222222222222                                           | 333/2017                                            | 07.01.2017                                        | 07.01.2017                                  | 0,00                                 |
| 8  |                    | 4               | 3333333333                                                                              | NNNNNNNN                                                                   | DDDDDDD                                                    | 444/2017                                            | 09.01.2017                                        | 09.01.2017                                  | 0,00                                 |
| 9  |                    | Ę               | 555555555555555555555555555555555555555                                                 | 00000000                                                                   | EEEEEEEEE                                                  | 555/2017                                            | 11.01.2017                                        | 11.01.2017                                  | 0,00                                 |
| 10 |                    | 6               | 6666666666                                                                              | PPPPPPPP                                                                   | FFFFFF                                                     | 666/2017                                            | 13.01.2017                                        | 13.01.2017                                  | 0,00                                 |
| 11 |                    | 7               | 7777777777                                                                              | RRRRRRR                                                                    | FFFFFF                                                     | 777/2017                                            | 15.01.2017                                        | 15.01.2017                                  | 0,00                                 |
| 12 |                    | 8               | 888888888888888888888888888888888888888                                                 | SSSSSSS                                                                    | ННННННННН                                                  | 888/2017                                            | 17.01.2017                                        | 17.01.2017                                  | 0,00                                 |
| 13 | Element 'http://jp | 9               | 1234567891234567                                                                        | TTTTTTTT                                                                   |                                                            | 999/2017                                            | 19.01.2017                                        | 19.01.2017                                  | 0,00                                 |
| 14 |                    | 10              | 12345678                                                                                | 00000                                                                      | 1111111111111                                              | 101010/2017                                         | 21.01.2017                                        | 21.01.2017                                  | 0,00                                 |
| 15 |                    |                 |                                                                                         |                                                                            |                                                            |                                                     |                                                   |                                             |                                      |

Jak widzimy na powyższym ekranie w polu Nr Kontrahenta podaliśmy za długą wartość. Po poprawieniu wszystkich błędów wykazanych w obu etapach plik JPK zostanie wygenerowany.

## 5 Struktura plików Excel (szablonów)

Pliki Excel dla wszystkich obszarów posiadają arkusze **Nagłówek** i **Walidacja** oraz arkusze z danymi. Budowa pierwszych dwóch jest bardzo podobna, natomiast pozostałe arkusze dostosowane są do struktury plików JPK z danego obszaru.

**Nagłówek** – arkusz ten składa się z kilku sekcji. Dwie sekcje są takie same dla wszystkich szablonów, natomiast niektóre szablony mają dodatkowe sekcje unikalne dla danego obszaru. W pierwszej sekcji 'Nagłówek' znajdują się dane ogólne dotyczące wygenerowanego pliku JPK, są to między innymi informacje, takie jak *Kod formularza, Data wytworzenia JPK, Data od* (początek zakresu danych), *Data do* (koniec zakresu danych). Kolejną grupą danych jest sekcja 'Podmiot', z danymi organizacji, której dany plik XML dotyczy. W grupie tej podany jest adres podmiotu oraz dane identyfikacyjne, czyli NIP, REGON oraz pełna jego nazwa.

**Walidacja** - w arkuszu tym wyświetlane są statusy danych. W górnej części arkusza znajdują się informacje o błędach w danych, na podstawie weryfikacji, która uruchamiana jest w momencie przetwarzania pliku Excel do JPK. Poniżej znajdują się wartości kontrolne, które różnią się dla każdego typu JPK.

#### 5.1 Księgi rachunkowe – JPK\_KR

**ZOIS** – składa się z jednej tabeli, w której wyświetlane są dane z zestawienia obrotów i sald. W pierwszej kolumnie - Błąd - pokazany zostanie komunikat w przypadku wystąpienia błędu.

**Dziennik** – składa się z tabeli, w której pokazana jest lista dzienników. Podobnie jak w arkuszu 'ZOiS' występuje tu kolumna *Błąd*. Powyżej tabeli znajdują się dodatkowo sumy kontrolne.

**KontoZapis** – w arkuszu tym pokazane są dane zapisów na kontach. Natomiast sama budowa jest identyczna jak struktura arkusza 'Dziennik'.

## 5.2 Wyciąg bankowy – JPK\_WB

Nagłówek – arkusz poza standardowymi sekcjami posiada dodatkowo pole Numer rachunku.

**Wyciąg** – w skład tej części szablonu wchodzi tabela pokazująca linie wyciągu bankowego. Podobnie jak w innych szablonach w pierwszej kolumnie znajdzie się informacja z ewentualnym komunikatem błędu w danych. Nad tabelą znajdują się sumy kontrolne, czyli ilość linii wyciągu, sumy uznań oraz sumy obciążeń.

## 5.3 Magazyn – JPK\_MAG

Nagłówek – arkusz poza standardowymi sekcjami dodatkowo posiada pole Magazyn.

**PZ Wartość** – składa się z tabeli pokazującej listę przyjęć zewnętrznych oraz pól pokazujących sumy kontrolne. W pierwszej kolumnie tabeli przedstawione są komunikaty opisujące błędy w danych, a nad tabelą podana jest informacja o ilości rekordów, w których występuje błąd. Pokazane sumy kontrolne to Liczba wartości PZ oraz Suma wartości PZ. **PZ Wiersz** – budowa tego arkusza jest podobna do budowy arkusza PZ Wartość. Jedyną różnicą w strukturze jest brak sum kontrolnych. Dane pokazywane w tej sekcji, to lista linii przyjęć zewnętrznych, czyli rozbicie przyjęć zewnętrznych na pojedyncze materiały.

W takiej samej strukturze jak dane dla przyjęć materiałowych (PZ) znajdują się dane dla wydań zewnętrznych (WZ), rozchodu wewnętrznego (RW) oraz przesunięć między magazynowych (MM). Dane te umieszczane są odpowiednio w arkuszach WZ Wiersz, WZ Wartość, RW Wiersz, RW Wartość, MM Wiersz oraz MM Wartość.

### 5.4 Ewidencja zakupu i sprzedaży VAT – JPK\_VAT

**Sprzedaż** – w górnej sekcji arkusza pokazane są sumy kontrolne, czyli liczba faktur oraz podatek naliczony. Poniżej znajduje się tabela, w której pokazana jest lista faktur sprzedaży oraz nabyć towarów i usług, dla których podmiot zobowiązany jest naliczyć podatek należny. W pierwszej kolumnie znajduje się komunikat informujący o błędzie w danych.

Zakup – dane dotyczące faktur zakupu pokazane są w strukturze takiej samej jak budowa arkusza 'Sprzedaż'.

## 5.5 Faktury VAT – JPK\_FA

Nagłówek – arkusz poza standardowymi sekcjami dodatkowo posiada listę pokazującą stawki podatku VAT.

**Faktura** – arkusz składa się z tabeli zawierającej listę faktur, a komunikat o ewentualnym błędzie pokazywany jest w pierwszej kolumnie. Dodatkowo w górnej części arkusza znajdują się pola pokazujące liczbę wierszy oraz wartość faktur.

**FakturaWiersz** – w tej części pokazywane są faktury rozbite na poszczególne linie. Sama budowa arkusza jest taka sama jak struktura arkusza 'Faktura'.

#### JPK.guru

JPK.guru to rodzina oprogramowania wspierającego proces przygotowania, weryfikacji i wysyłania Jednolitego Pliku Kontrolnego do Ministerstwa Finansów.

#### Logic Systems

Jesteśmy dostawcą oprogramowania oraz dedykowanych aplikacji biznesowych, rozwiązań klasy business intelligence oraz usług konsultingowych dla przemysłu oraz instytucji finansowych. Naszym klientom pomagamy usprawniać swoje procesy oraz działać bardziej skutecznie.

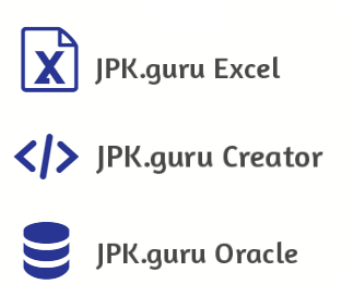

#### Dane kontaktowe:

Logic Systems Sp. z o.o. ul. Wały Piastowskie 01/1104 81-855 Gdańsk Email: <u>jpk@jpk.guru</u>

#### Logic Systems sp. z o.o.

ul. Wały Piastowskie 1/1104, 80-855 Gdańsk Sąd Rejonowy Gdańsk-Północ, VII Wydział Gospodarczy KRS. KRS: 0000491619, NIP: PL 583 31 63 875, REGON: 222007935. Wysokość kapitału zakładowego (w całości wpłaconego) wynosi 20 000 zł. <u>www.logicsystems.com.pl</u>